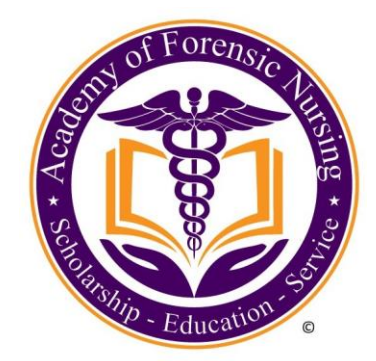

## Find Our "Bell Work Talks" Podcast On iTunes

Open the iTunes program on your desktop or laptop computer and click on "Store."

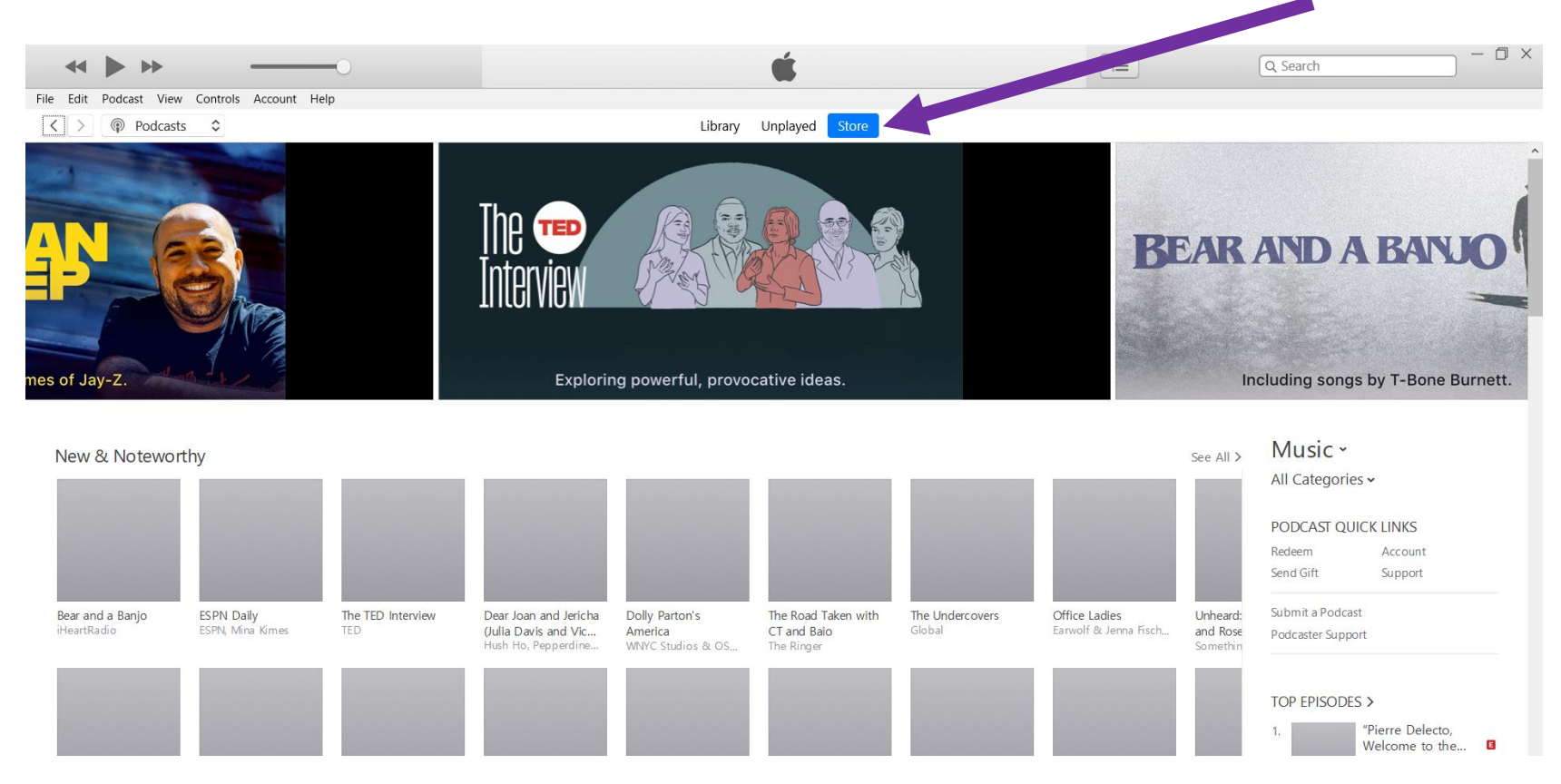

### Select "*Podcasts*" from the drop-down menu in the top left corner.

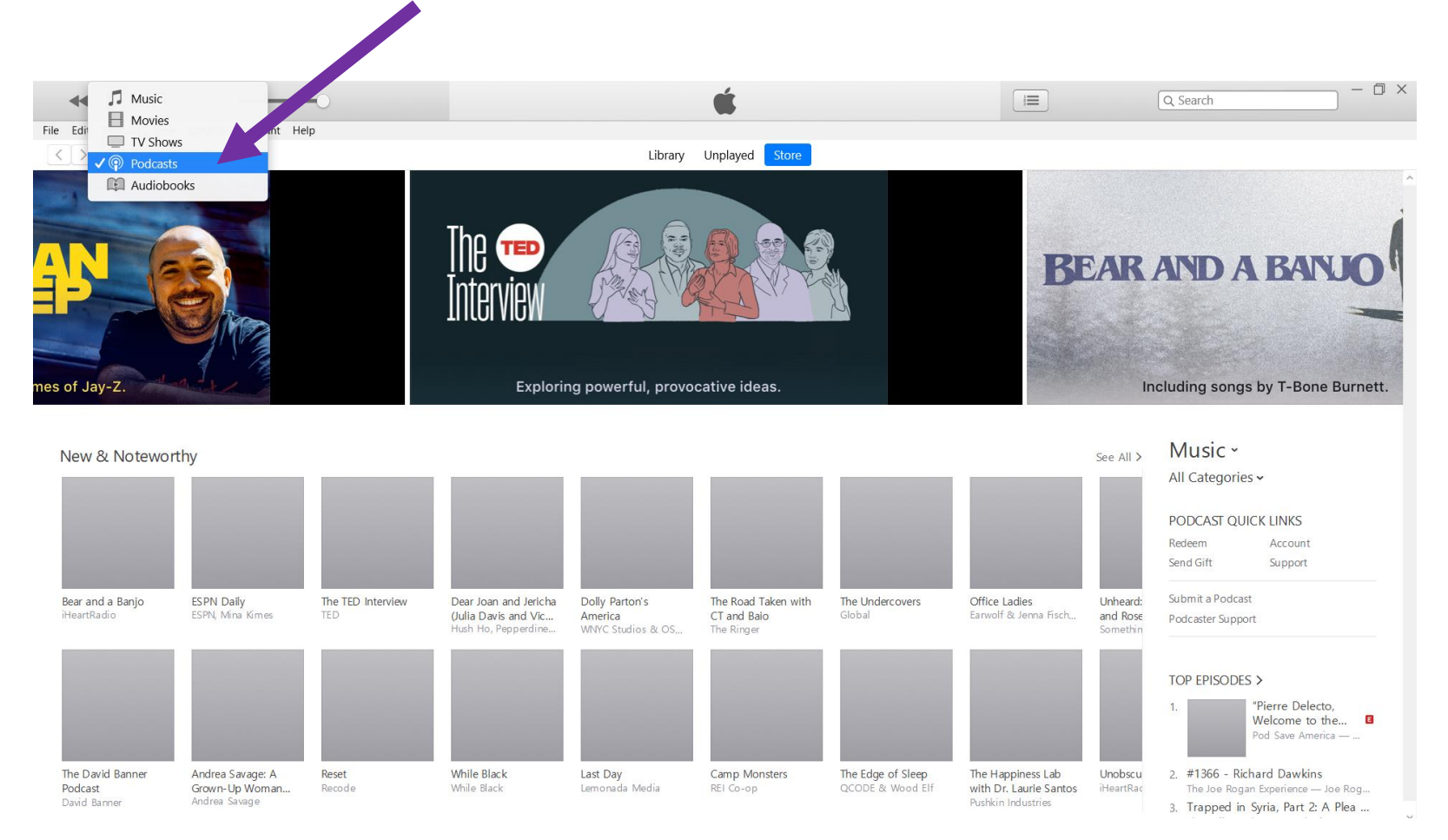

#### In the "Store" search bar, type in "Bell Work Talks."

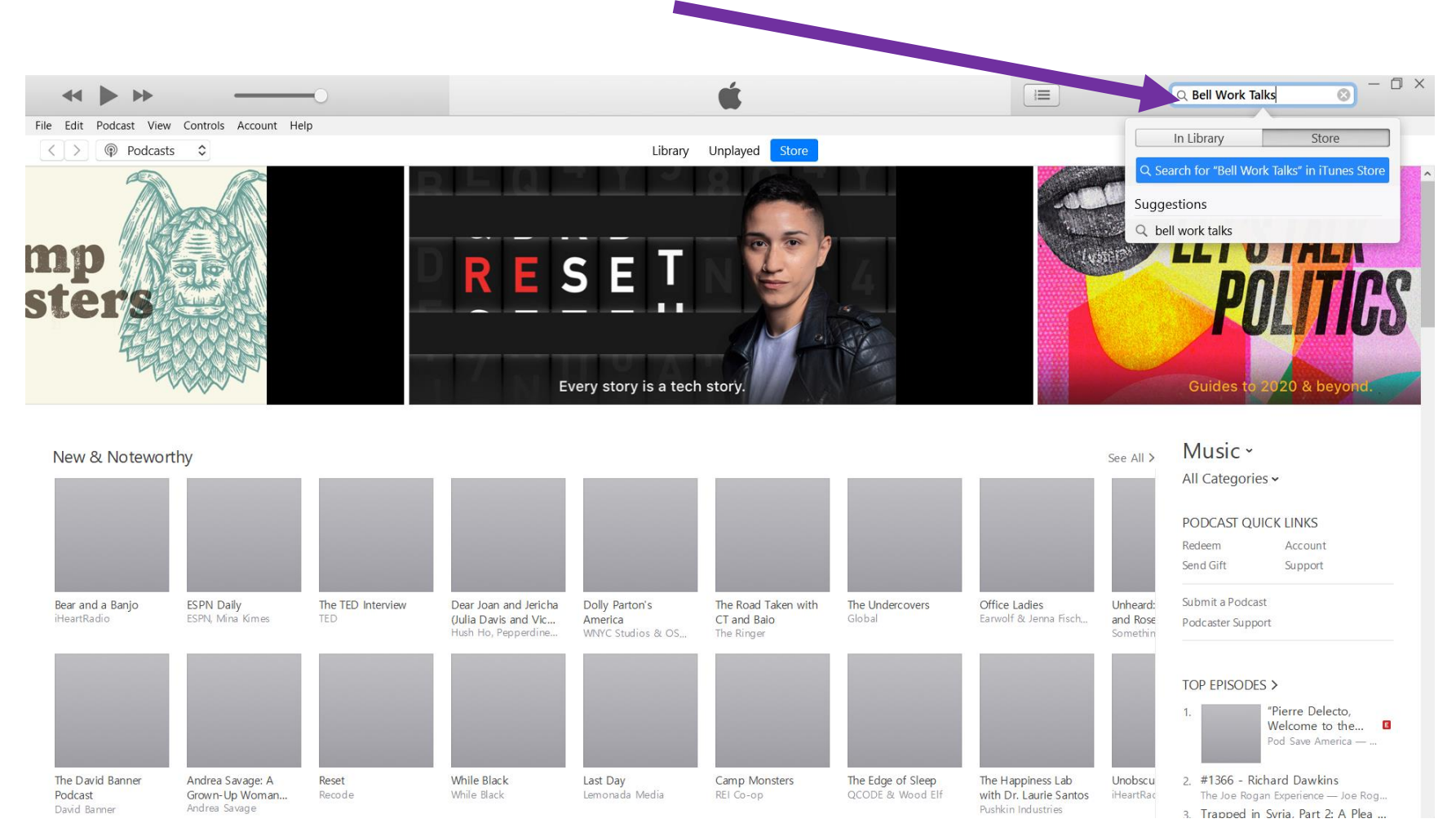

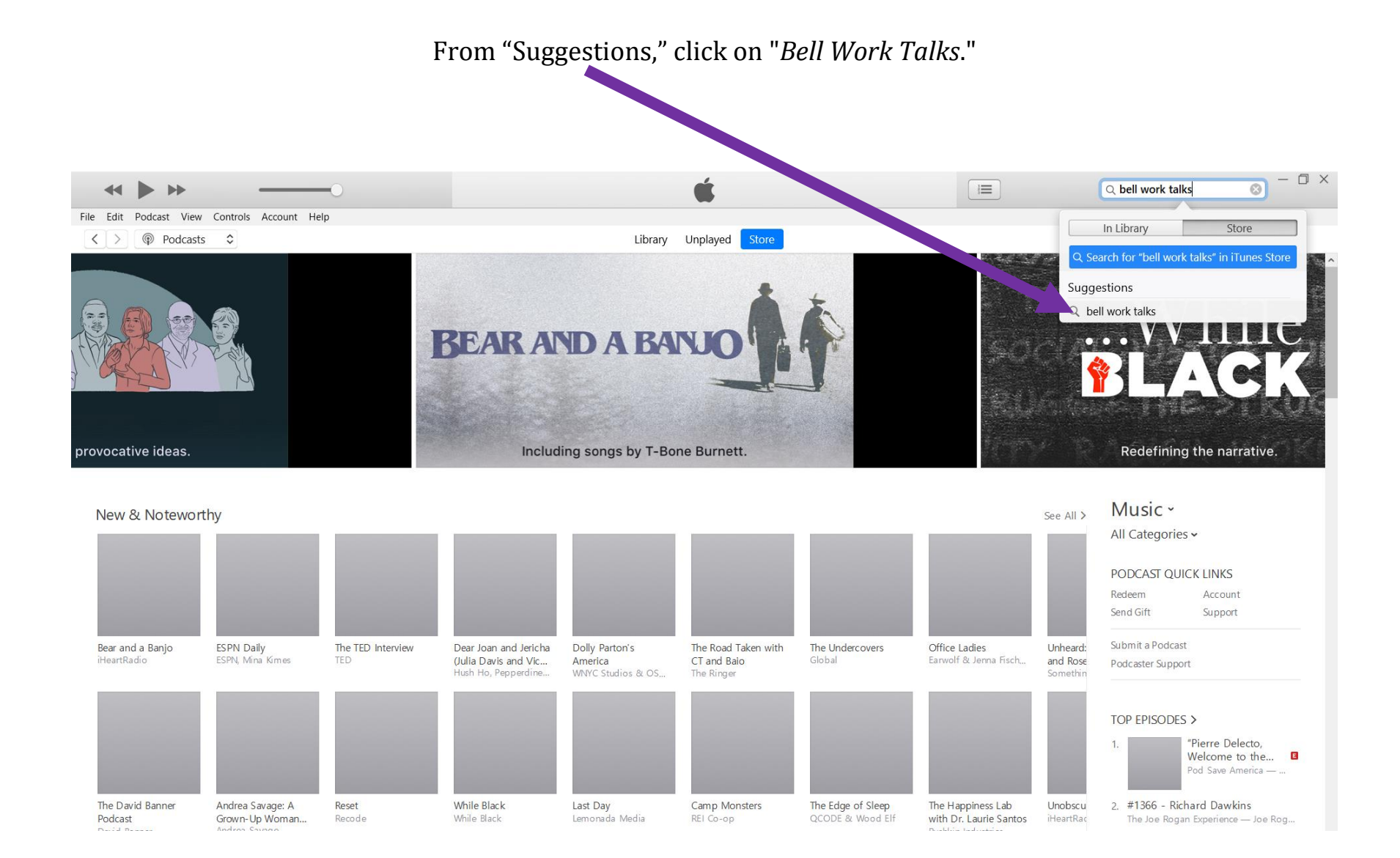

### Under "Podcast," Click on "Bell Work Talks."

|                                                                                                    |                                             | Ś.              |       |            | (         | ○ bell work talks | 0 |
|----------------------------------------------------------------------------------------------------|---------------------------------------------|-----------------|-------|------------|-----------|-------------------|---|
| Podcast View Controls Account Help                                                                         |                                             |                 |       |            |           |                   |   |
| Podcasts \$                                                                                                | Library                                     | Unplayed Store  |       |            |           |                   |   |
| nowing results for "bell work talks                                                                        | 5″                                          |                 |       |            |           |                   |   |
| dcast Episodes                                                                                             |                                             |                 |       |            | See All > | All               |   |
| NAME                                                                                                    | PROVIDER                                    | PODCAST         | TIME  | POPULARITY | PRICE     | Podcasts          |   |
| Ep. 1 - Bell Work Talks                                                                                    | Kathy Bell                                  | Bell Work Talks | 3:22  |            | Get 🗸     | Songs             |   |
| Ep. 5 - Aquatic Sex and Abuse Crimes                                                                       | Andrea Zaferes B.A.                         | Bell Work Talks | 14:31 |            | Get 🗸     | Albums            |   |
| Ep. 6 - The Better Tomorrow Network: Improving recovery<br>after sexual assault through sustained research | Samuel McLean, MD                           | Bell Work Talks |       |            | Get 🗸     |                   |   |
| Ep. 2 - A Conversation About Early Forensic Nursing                                                        | Diana Faugno & Pat Speck                    | Bell Work Talks | 13:59 |            | Get 🗸     |                   |   |
| Ep. 3 - Strangulation and Traumatic Injury: What Forensic<br>Nurses Need to Know in an Abused Woman        | Dr. Jacquelyn Campbell                      | Bell Work Talks | 17:02 |            | Get 🗸     |                   |   |
| Ep. 4 - Sweet Dreams: Treating Trauma-related Nightmares                                                   | Joanne L. Davis, Ph.D., Clinical Psychology | Bell Work Talks | 12:53 |            | Get 🗸     |                   |   |
| Peace Talk Episode 151: What it's like to do The Work for<br>two years (and Year of Inquiry)               | Grace Bell, Byron Katie Coach, blogger      | Peace Talk      | 36:12 |            | Get 🗸     |                   |   |
| Peace Talk Episode 152: Ernest Holm Svendsen Shares<br>About The Work in His Life                          | Grace Bell, Byron Katie Coach, blogger      | Peace Talk      | 44:19 |            | Get 🗸     |                   |   |
|                                                                                                    | Create Dell                                 | Peace Talk      | 27-20 |            | Get       |                   |   |

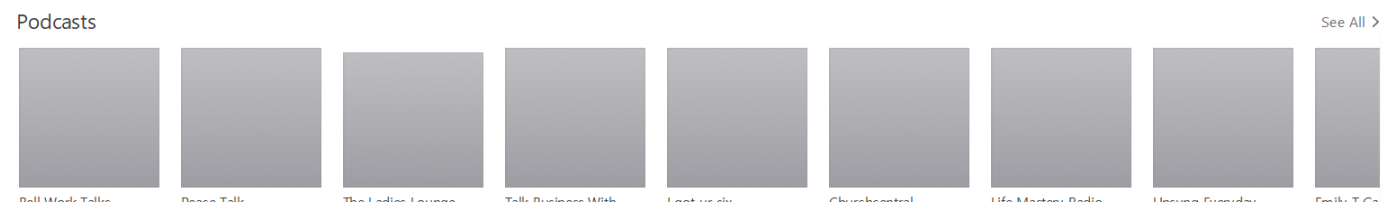

This is the "Bell Work Talks" podcast page.

From this page, you can subscribe to the podcast, stream episodes, or download episodes.

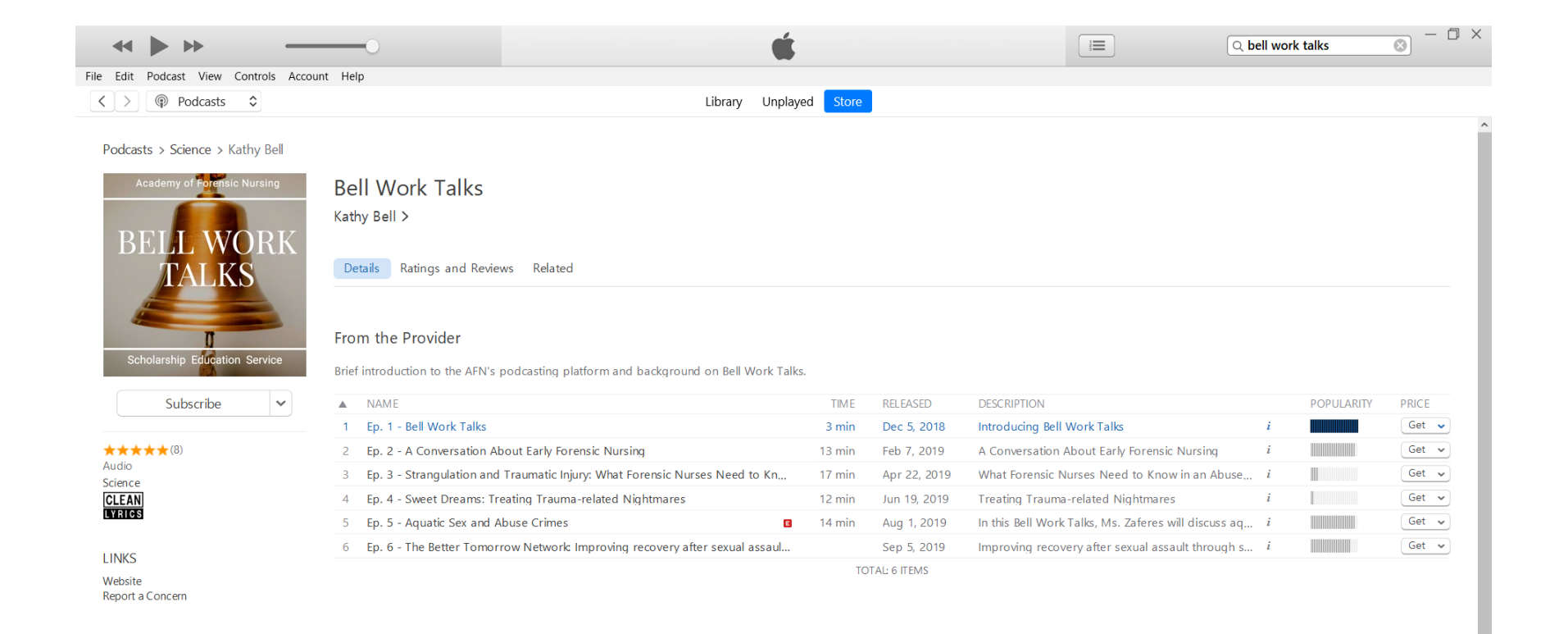

# Subscribe to "Bell Work Talks" Podcast On iTunes

From the "Bell Work Talks" podcast page, click "Subscribe" to subscribe to the podcast.

|                                            |                                                                                                    | 5                                                                 |                                                                                                    |                                                                                                    | bell work talks                                                                                                    | 8                                             |
|--------------------------------------------|----------------------------------------------------------------------------------------------------|-------------------------------------------------------------------|----------------------------------------------------------------------------------------------------|----------------------------------------------------------------------------------------------------|----------------------------------------------------------------------------------------------------|-----------------------------------------------|
| it Podcast View Controls Accou             | int Help                                                                                                    |                                                                   |                                                                                                    |                                                                                                    |                                                                                                    |                                               |
| Podcasts \$                                | Library Ung                                                                                                    | blayed Store                                                      |                                                                                                    |                                                                                                    |                                                                                                    |                                               |
| casts > Science > Kathy Bell               |                                                                                                    |                                                                   |                                                                                                    |                                                                                                    |                                                                                                    |                                               |
| Academy of Forensic Nursing                | Bell Work Talks                                                                                                    |                                                                   |                                                                                                    |                                                                                                    |                                                                                                    |                                               |
| RELIWORK                                   | Kathy Bell >                                                                                                    |                                                                   |                                                                                                    |                                                                                                    |                                                                                                    |                                               |
| TALKS                                      | Details Ration and Reviews Related                                                                                                    |                                                                   |                                                                                                    |                                                                                                    |                                                                                                    |                                               |
|                                            |                                                                                                    |                                                                   |                                                                                                    |                                                                                                    |                                                                                                    |                                               |
| C .                                        | om the Provider                                                                                                    |                                                                   |                                                                                                    |                                                                                                    |                                                                                                    |                                               |
| Scholarship Education Service              | Brief introduction to the AFN's podcasting platform and background on Bell Work T                                                                                                    | alks.                                                             |                                                                                                    |                                                                                                    |                                                                                                    |                                               |
| Scholarship Education Service              | Brief introduction to the AFN's podcasting platform and background on Bell Work T                                                                                                    | alks.                                                             | RELEASED                                                                                                    | DESCRIPTION                                                                                                    | POPULARIT                                                                                                    | PRICE                                         |
| Scholarship Education Service Subscribe    | Brief introduction to the AFN's podcasting platform and background on Bell Work T  NAME  Ep. 1 - Bell Work Talks                                                                                                    | alks.<br>TIME<br><b>3 min</b>                                     | RELEASED<br>Dec 5, 2018                                                                                                    | DESCRIPTION<br>Introducing Bell Work Talks                                                                                                    | POPULARITY<br>i                                                                                                    | PRICE                                         |
| Scholarship Education Service Subscribe    | Brief introduction to the AFN's podcasting platform and background on Bell Work T  NAME  Ep. 1 - Bell Work Talks  Ep. 2 - A Conversation About Early Forensic Nursing                                                                                                    | TIME 3 min 13 min                                                 | RELEASED<br>Dec 5, 2018<br>Feb 7, 2019                                                                                                    | DESCRIPTION<br>Introducing Bell Work Talks<br>A Conversation About Early Forensic Nursing                                                                                                    | POPULARITY<br>i<br>i                                                                                                    | PRICE<br>Get<br>Get                           |
| Scholarship Education Service Subscribe    | Brief introduction to the AFN's podcasting platform and background on Bell Work T  NAME  Ep. 1 - Bell Work Talks  Ep. 2 - A Conversation About Early Forensic Nursing  Ep. 3 - Strangulation and Traumatic Injury: What Forensic Nurses Need to Kn,                                                                                                    | TIME<br>3 min<br>13 min<br>17 min                                 | RELEASED<br>Dec 5, 2018<br>Feb 7, 2019<br>Apr 22, 2019                                                                                         | DESCRIPTION<br>Introducing Bell Work Talks<br>A Conversation About Early Forensic Nursing<br>What Forensic Nurses Need to Know in an Abuse                                                                                                    | POPULARITA<br>i i i i i i i i i i i i i i i i i i i                                                                                                     | PRICE<br>Get<br>Get<br>Get                    |
| Scholarship Education Service Subscribe    | Brief introduction to the AFN's podcasting platform and background on Bell Work T  NAME  Ep. 1 - Bell Work Talks  Ep. 2 - A Conversation About Early Forensic Nursing  Ep. 3 - Strangulation and Traumatic Injury: What Forensic Nurses Need to Kn,  Ep. 4 - Sweet Dreams: Treating Trauma-related Nightmares                                                                                                    | TIME 3 min 13 min 17 min 12 min                                   | RELEASED<br>Dec 5, 2018<br>Feb 7, 2019<br>Apr 22, 2019<br>Jun 19, 2019                                                                         | DESCRIPTION<br>Introducing Bell Work Talks<br>A Conversation About Early Forensic Nursing<br>What Forensic Nurses Need to Know in an Abuse<br>Treating Trauma-related Nightmares                                                                                                    | POPULARITY<br>i i i i i i i i i i i i i i i i i i i                                                                                                     | PRICE<br>Get<br>Get<br>Get                    |
| Scholarship Education Service<br>Subscribe | Brief introduction to the AFN's podcasting platform and background on Bell Work T  NAME  Ep. 1 - Bell Work Talks  Ep. 2 - A Conversation About Early Forensic Nursing  Ep. 3 - Strangulation and Traumatic Injury: What Forensic Nurses Need to Kn,  Ep. 4 - Sweet Dreams: Treating Trauma-related Nightmares  Ep. 5 - Aquatic Sex and Abuse Crimes                                                                                                    | alks.<br>TIME<br>3 min<br>13 min<br>17 min<br>12 min<br>■ 14 min  | RELEASED<br>Dec 5, 2018<br>Feb 7, 2019<br>Apr 22, 2019<br>Jun 19, 2019<br>Aug 1, 2019                                                          | DESCRIPTION<br>Introducing Bell Work Talks<br>A Conversation About Early Forensic Nursing<br>What Forensic Nurses Need to Know in an Abuse<br>Treating Trauma-related Nightmares<br>In this Bell Work Talks, Ms. Zaferes will discuss aq                                                      | POPULARITY<br>i IIIIIIIIIIIIIIIIIIIIIIIIIIIIIIIIIIII                                                                                                    | PRICE<br>Get<br>Get<br>Get<br>Get<br>Get      |
| Scholarship Education Service<br>Subscribe | <ul> <li>Brief introduction to the AFN's podcasting platform and background on Bell Work T</li> <li>NAME</li> <li>Ep. 1 - Bell Work Talks</li> <li>Ep. 2 - A Conversation About Early Forensic Nursing</li> <li>Ep. 3 - Strangulation and Traumatic Injury: What Forensic Nurses Need to Kn.</li> <li>Ep. 4 - Sweet Dreams: Treating Trauma-related Nightmares</li> <li>Ep. 5 - Aquatic Sex and Abuse Crimes</li> <li>Ep. 6 - The Better Tomorrow Network Improving recovery after sexual assaul</li> </ul> | aks.<br>TIME<br>3 min<br>13 min<br>17 min<br>12 min<br>14 min<br> | RELEASED           Dec 5, 2018           Feb 7, 2019           Apr 22, 2019           Jun 19, 2019           Aug 1, 2019           Sep 5, 2019 | DESCRIPTION<br>Introducing Bell Work Talks<br>A Conversation About Early Forensic Nursing<br>What Forensic Nurses Need to Know in an Abuse<br>Treating Trauma-related Nightmares<br>In this Bell Work Talks, Ms. Zaferes will discuss aq<br>Improving recovery after sexual assault through s | POPULARITA<br>i management<br>i management<br>i ma | Get<br>Get<br>Get<br>Get<br>Get<br>Get<br>Get |

### Stream "Bell Work Talks" Podcast From iTunes

From the "Bell Work Talks" podcast page,

click on the number located to the left of the Episode number you wish to stream.

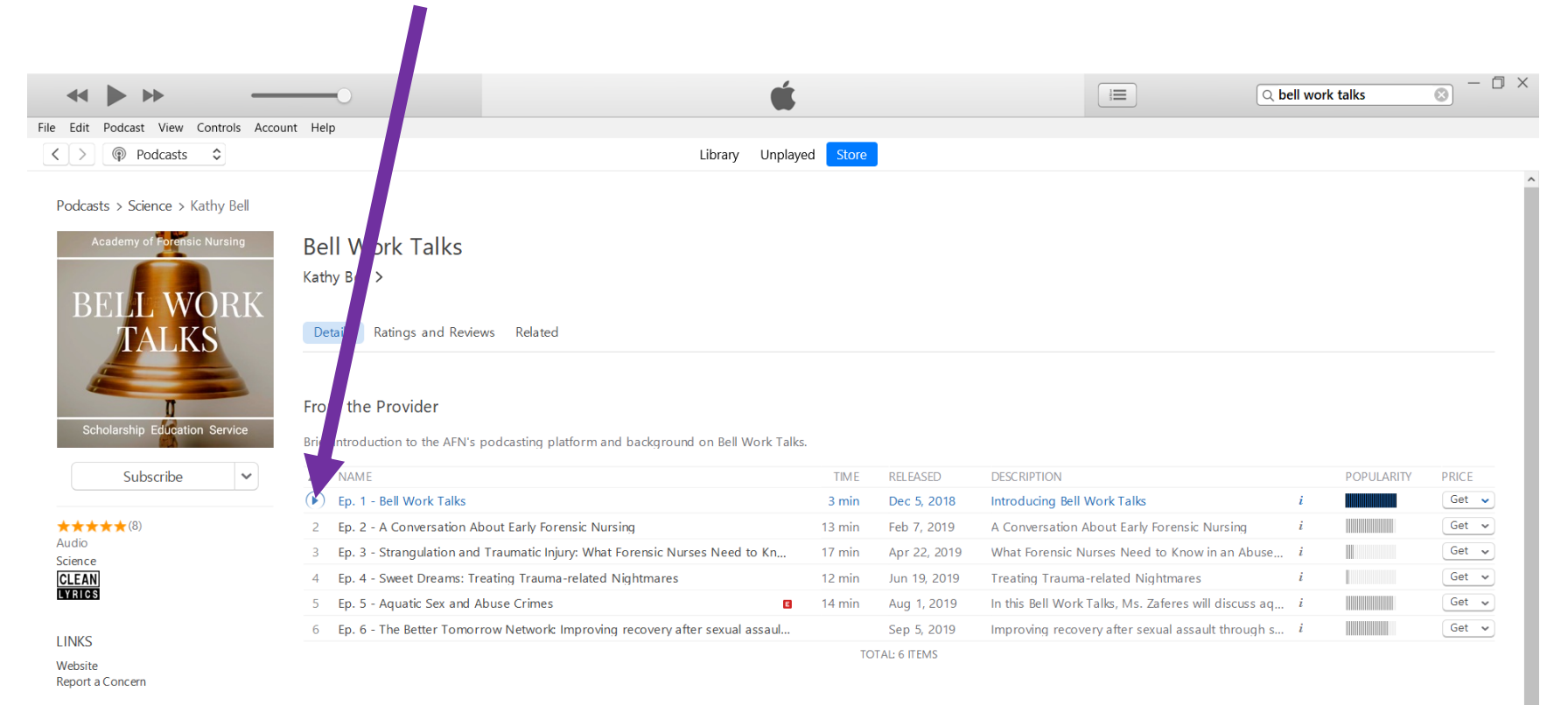

### **Download "Bell Work Talks" Podcast From iTunes**

From the "Bell Work Talks" podcast page, click on "Get" beside the episode you wish to download.

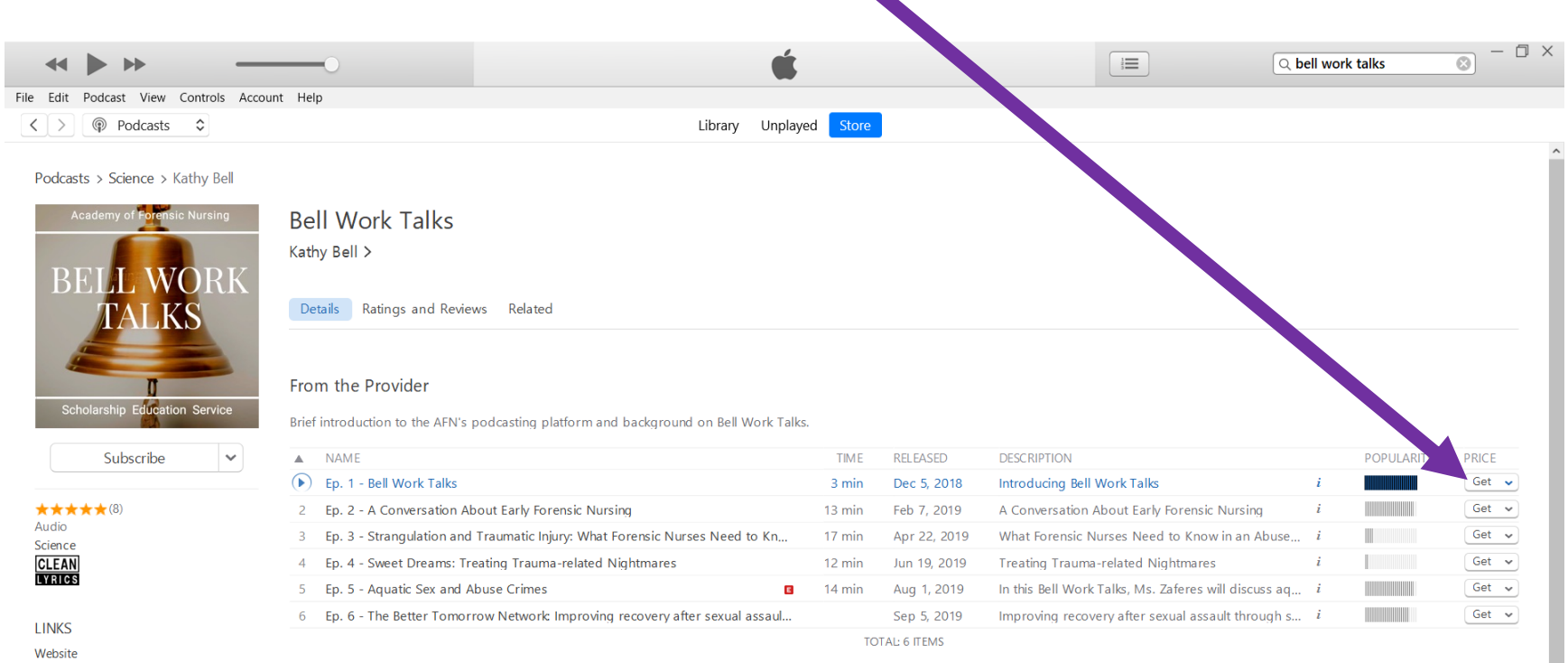

Report a Concern